## 第5套 WORD 解答

(1)【解题步骤】

步骤 1: 打开考生文件夹下的"Word 素材. docx"文件。

步骤 2: 单击【文件】选项卡下的"另存为"按钮,在右侧列表中选择选择 "浏览"按钮,在弹出【另存为】对话框中将"文件名"设为"Word. docx", 将其保存于考生文件夹下。

(2)【解题步骤】

步骤 1: 单击【布局】选项卡下【页面设置】组中的对话框启动器按钮,弹出"页面设置"对话框,在"页边距"选项卡中将"纸张方向"设为"横向",将"页码范围"的"多页"设为"拼页";在"页边距"组中将"上"、"下" 设为"2.5 厘米";"左"、"右"(此时变为"外侧"和"内侧")设为"2 厘 米",如图 1.2.1 左。

|                                                                                                    |                                                                | 贝辺胆 蛛蛛 作师 又相時間                                                    |
|----------------------------------------------------------------------------------------------------|----------------------------------------------------------------|-------------------------------------------------------------------|
| 页面设置                                                                                               | 页面设置                                                           | 节<br>节的起始位置(R): 新建页 ▼                                             |
| 页边距 纸张 布局 文档网格                                                                                     | 页边距 纸张 布局 文档网格<br>纸张大小( <u>R</u> ):                            | <ul> <li>取消尾注(U)</li> <li>页眉和页脚</li> </ul>                        |
| 页边距                                                                                                | A3                                                             | <ul> <li>         一奇偶页不同(Q)         <ul> <li></li></ul></li></ul> |
| 上(I):     2.5厘米     ↓     下(B):     2.5 厘米       外侧(Q):     2 厘米     ↓     内侧( <u>N</u> ):     2厘米 | 党度( <u>W</u> ):     41.99 厘米       高度( <u>E</u> ):     29.7 厘米 | 距边界:     页眉(出):     1.2 厘米 ▲       页脚(丘):     12 厘米 ▲             |

图 1.2.1

步骤 2: 切换至"纸张"选项卡,在"纸张大小"列表框中选择"A3"。切换至"版式"选项卡,在"距边界"区域设置页眉、页脚分别距边界"1. 2 厘米",如图 1.2.1 中、右,单击"确定"。

步骤 3: 单击【插入】选项卡下【页眉和页脚】组中的"页码"按钮,在弹出的快捷菜单中选择"设置页码格式",弹出"页码格式"对话框,将"编号格式"下拉列表中选择"-1-,-2-,-3-,...",在"页码编号"功能组中勾选"起始页码"选项,并设置起始页码为"-1-",如图 1.2.2 左,单击"确定"。

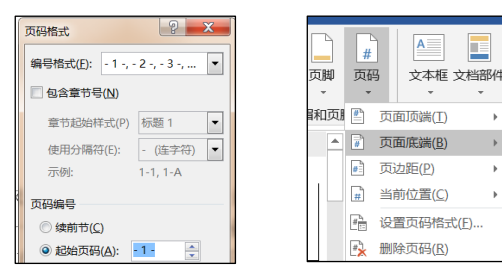

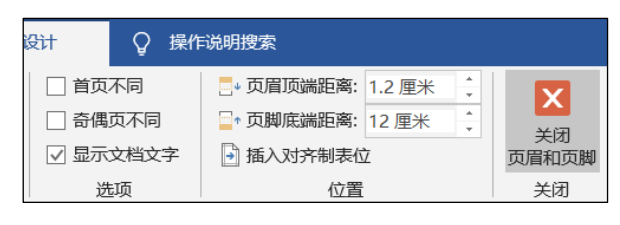

图 1.2.2

步骤 4: 单击【插入】选项卡下【页眉和页脚】组中的"页码"按钮,在弹出的快捷菜单中选择"页面底端",如图 1.2.2 中,在右侧出现的级联菜单中选择"普通数字 2"。

步骤 5: 单击【页眉和页脚工具 | 设计】选项卡下【关闭】组中的"关闭页 眉和页脚"按钮,如图 1.2.2 右。

(3) 【解题步骤】

步骤 1: 单击【插入】选项卡下【页眉和页脚】组中"页眉"按钮,在弹出的快捷菜单中选择"空白(三栏)"样式,如图 1.2.3。

| [在此处键入] | [在此处键入] | [在此处键入] |
|---------|---------|---------|
|         |         |         |

## 图 1.2.3

步骤 2: 在第一个控件中输入"北京明华中学",选中第二个内容控件,使用 Delete 键将其删除;选中第三个内容控件,单击【插入】选项卡下【插图】 组中的"图片"按钮,打开"插入图片"对话框,在考生文件夹中选择"logo.Jpg" 文件,如图 1.2.4,单击"插入"按钮。适当调整图片的大小及位置,使其与学校名称高度匹配。

北京明华中学

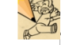

## 图 1.2.4

步骤 3: 单击【开始】选项卡下【段落】组中的"边框"按钮,在弹出的快 捷菜单中选择"边框和底纹"命令,弹出"边框和底纹"对话框。在"边框"选 项卡"设置"组中选择"自定义",在"样式"中选择"上宽下细"双线型线条 样式;在"颜色"中选择标准红色;在"宽度"中选择 2. 25磅;在"应用于" 中选择"段落";在右侧的"预览"中单击"下边框",如图 1.2.5 左,设置完 成后单击"确定"按钮。

| 2框和底纹          |                                         |         |
|----------------|-----------------------------------------|---------|
| 边框(B) 页面边框(    | P) 底纹( <u>S</u> )                       |         |
| 设置:            | 样式( <u>Y</u> ):                         | 预览      |
| 无(N)           | ^                                       | 单击      |
|                | ======================================= |         |
| 方框(凶)          |                                         |         |
| 阴影( <u>A</u> ) |                                         |         |
|                | ▼                                       |         |
| 三维(D)          | 颜色( <u>C</u> ):                         |         |
|                | 宽度( <u>W</u> ):                         |         |
| 自定义(U)         | 2.25 磅 •                                | 应用于(L): |
|                |                                         | 段落      |

| 查找和替换                    |                |
|--------------------------|----------------|
| 查找( <u>D</u> ) 替         | 唤(P) 定位(G)     |
| 查找内容( <u>N</u> ):<br>选项: | ^p^p<br>区分全/半角 |
| 替换为([):                  | ^p             |

图 1.2.5

步骤 4: 单击【页眉和页脚工具 | 设计】选项卡下【关闭】组的"关闭页眉 和页脚"按钮; 或者双击正文。

(4) 【解题步骤】

步骤 1: 单击【开始】选项卡下【编辑】组中的"替换"按钮,弹出"查找和替换"对话框。

步骤 2: 将光标置于"查找内容"列表框中,单击"特殊格式"按钮,在弹出的级联菜单中选择"段落标记",继续单击"特殊格式"按钮,再次选择"段落标记"。

步骤 3: 将光标置于"替换为"列表框中,单击"特殊格式"按钮,在弹出 的级联菜单中选择"段落标记",单击"全部替换"按钮,如图 1.2.5 右,在弹 出的对话框中选择"确定"按钮,直至完成 0 处替换。

步骤 4: 单击"关闭"按钮。

步骤 5: 选中文章标题"致学生儿童家长的一封信",在【开始】选项卡【样 式】功能组中单击【样式】中右侧的"其他"下三角按钮,在下拉列表中选择"标 题"样式,如图 1.2.6 左。

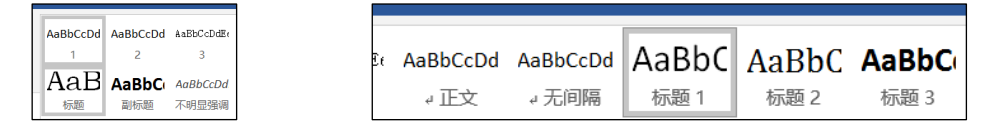

图 1.2.6

步骤 6: 分别选中正文中"一、二、三、四、五"所示标题段落,单击【开始】选项卡下【样式】组中样式列表框中的"标题 1"样式,如图 1.2.6 右。

步骤 7:分别选中正文中"附件 1、附件 2、附件 3、附件 4"所示标题段落, 单击【开始】选项卡下【样式】组中样式列表框中的"标题 2"样式。

步骤 8: 单击【开始】选项卡下【样式】组中右侧的对话框启动器按钮,在 样式窗格中单击"正文"样式右侧的下拉三角形按钮,在弹出的快捷菜单中选择 "修改"命令,如图 1.2.7 左。

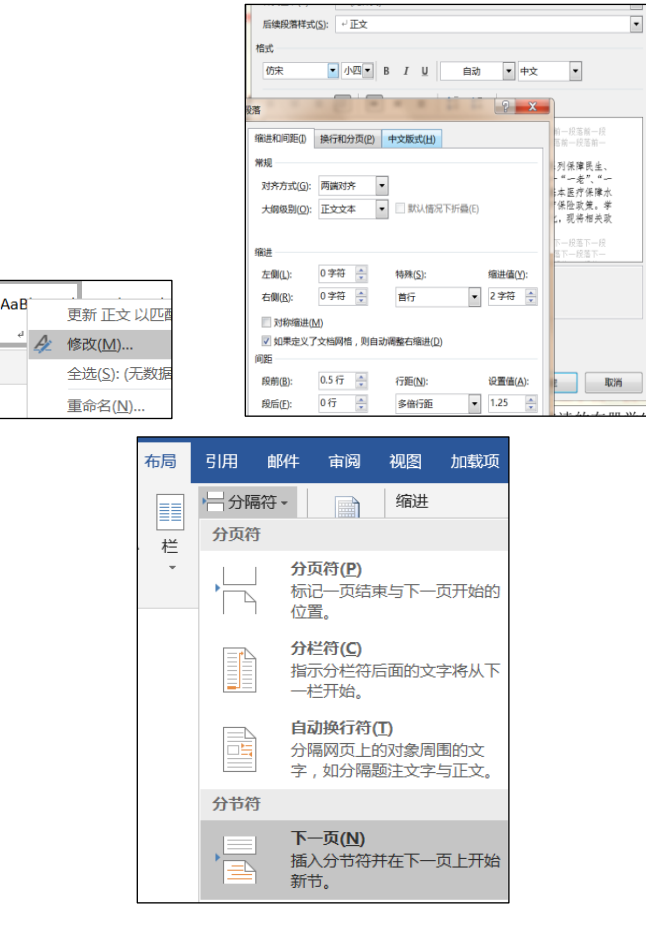

图 1.2.7

步骤 9: 弹出"修改样式"对话框,在"格式"组中设置字体为"仿宋"、 字号为"小四";单击下方"格式"按钮,在弹出的下拉列表框中选择"段落" 命令,打开"段落"对话框,在"缩进和间距"选项卡的"缩进"功能组中设置 "特殊格式"为"首行",将对应的"磅值"设置为"2字符","间距"功能 组中设置"段前"为0.5行,单击"行距"下拉按钮,选择"多倍行距","设 置值"为1.25,如图1.2.7中,单击"确定"按钮。

步骤 10:选中文档结尾处信件的落款(三行),单击【开始】选项卡【段落】 组中的"右对齐"按钮,使最后三行文本右对齐。

(5)【解题步骤】

步骤 1: 将光标先后分别置于"附件 1"文字所在段落的开头和结尾处,单击【布局】选项卡下【页面设置】组下的"分隔符"按钮,在下拉列表框中选择 "分页符"命令,如图 1.2.7 右,即可在"附件 1"文字所在段落前后各插入一 个分页符,使"附件 1"文字所在段落位于新的一页。

步骤 2: 单击【插入】选项卡下【插图】组中的"形状"按钮,在下拉列表 中选择"新建绘图画布",如图 1.2.8 左,插入后选中画布,右键设置"自动换 行"为"浮于文字上方",然后将画布置于"附录 1"下方,拖动画布,使之铺 满页面空白处。

| ● 形状 | SmartArt | ●<br>+<br>目表 屏幕截图 | 8   |
|------|----------|-------------------|-----|
| 最近(  | 更用的形状    |                   |     |
|      | //00     | 0417,             | \$₽ |
| 00   | 0 par    |                   |     |
|      | ND 40    |                   |     |
| Bo : | 所建画布(N)  |                   |     |

| 线条                |    |        |
|-------------------|----|--------|
| ○ 无线条( <u>N</u> ) |    |        |
| ● 实线( <u>S</u> )  |    |        |
| ) 新变线(G)          |    |        |
| 颜色( <u>C</u> )    |    |        |
| 透明度( <u>T</u> )   | 0% | ÷      |
| 宽度( <u>W</u> )    | 1磅 | *<br>* |

图 1.2.8

步骤 3:参照素材中的样例图片,单击【绘图工具 | 格式】选项卡下【插入 形状】功能组中的"流程图"按钮,在下拉列表中选择"流程图",在页面起始 位置添加一个"准备"图形;选择该图形,单击【绘图工具 | 格式】选项卡下【形 状样式】组中的"形状填充"按钮,在下拉列表中选择"无填充颜色"按钮,单 击"形状轮廓"按钮,在下拉列表中选择"标准色 | 浅绿",将"粗细"设置为 "1磅",如图 1.2.8 右。

步骤 4: 选中该图形,单击鼠标右键,在弹出的快捷菜单中选择"只保留文本",将"附件 1"中的第一行文本复制、粘贴到形状图形中,然后选中形状中 所有文本,将字体颜色设置为"黑色,文字 1",字体大小为小五,段前、段后 为 0,段落首行缩进改为 0,段落间距调小至合适大小,以能够全部显示。

步骤 5: 在准备框图形下方,单击【插入形状】功能组中的"流程图"按钮, 在下拉列表中选择"矩形",在箭头形状下方绘制一个矩形框,选中该图形,单 击【格式】选项卡下【形状样式】组中的"形状填充"按钮,在下拉列表中选择 "无填充颜色"按钮,单击"形状轮廓"按钮,在下拉列表中选择"标准色 | 浅 蓝",将"粗细"设置为"1磅";选中该图形,单击鼠标右键,在弹出的快捷 菜单中选择"添加文本",将"附件 1"中的第二行文本复制、粘贴到形状图形 中(具体文本设置参照步骤 4)。

步骤 6:参照素材中的样例图片,在第一个图形下方添加一个"箭头"形状。 在画布上,选中下面的矩形,然后插入"带箭头的线条",在上面的图形上移动 鼠标,此时会显示四个灰色的点,选中其中的一个合适的点,单击鼠标,再移动 到下面的图形,当下面的图形也出现灰色的点的时候,选中其中的一个合适的点, 单击鼠标,此时,连接线可以自动伸缩。

步骤 7:参照素材中的样例图片,依次添加矩形形状和箭头形状,设置方法 同上述步骤。

步骤 8: 流程图最后添加一个"流程图 | 决策"图形,用于判断"是否扣款 成功",单击【插入】选项卡下【插图】组中的"形状"按钮,在下拉列表中选 择"流程图/决策"图形,根据样例图片添加相应的文本信息。 步骤 9: 在流程图的结束位置添加一个"流程图/终止"图形,单击【插入】 选项卡下【插图】组中的"形状"按钮,在下拉列表中选择"流程图 | 终止"图 形,根据样例图片添加相应的文本信息。

步骤 10: 参考素材中的样例图片,在流程图相应位置单击【插入】选项卡下 【插图】组中的"形状"按钮,在下拉列表中选择"流程图 | 文档"图形,选中 该图形,在【格式】选项卡下【形状样式】组中,选择"细微效果紫色,强调颜 色4样式",根据样例图片添加相应的文本信息。

步骤 11:参考素材中的样例图片,在流程图相应位置,单击【插入】选项卡 下【插图】组中的"形状"按钮,在下拉列表中选择"流程图|多文档"图形, 选中该图形,在【格式】选项卡下【形状样式】组中,选择"细微效果紫色,强 调颜色 4 样式",根据样例图片添加相应的文本信息。

步骤 12: 选择中间两个矩形形状,单击【开始】选项卡下【段落】组中的"居中"按钮。

步骤 13: 选中除右侧两个图形外的所有图形, 单击【格式】选项卡下【排列】 组中的"组合"按钮, 使所选图形组合成一个整体。

(6)【解题步骤】

步骤 1: 选中"附件 3: 学生儿童一小银行缴费常见问题"下的绿色文本, 单击【插入】选项卡下【表格】组中的"表格"按钮,在弹出的列表框中选择"文 本转换成表格"命令,弹出"将文字转换成表格"对话框,采用默认设置,如图 1.2.9 左,单击"确定"按钮。

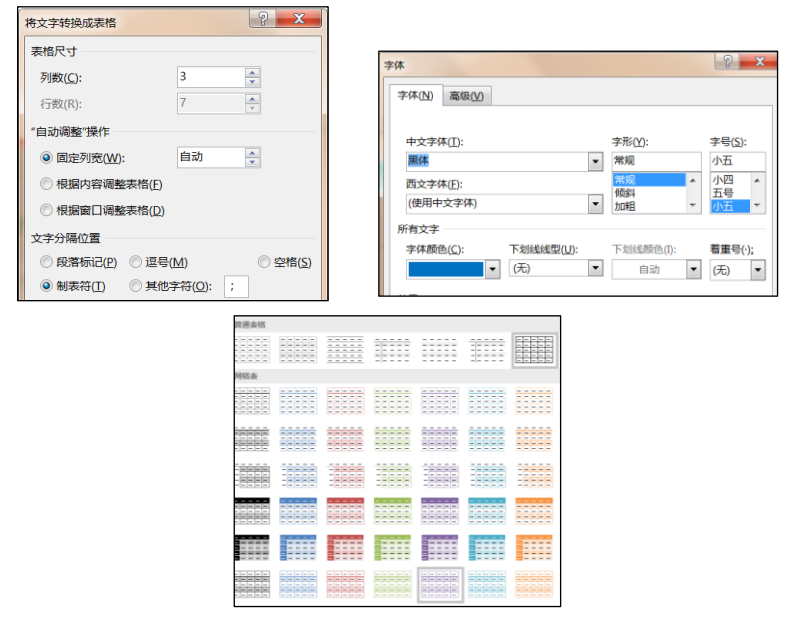

图 1.2.9

步骤 2: 参照表格下方的样例图片,在【开始】选项卡下【字体】组中将"字体"设置为"黑体","字号"设置为"小五","字体颜色"设置为"蓝色",

并将左侧和上方表头设置为加粗,如图1.2.9中。

步骤 3: 选中整个表格,单击【表格工具 | 设计】选项卡下"表格样式"组中的内置表格样式"网格表 6 彩色着色 4",如图 1.2.9 右。

步骤 4: 在【开始】选项卡下【段落】组中,参考示例设置表格内容的对其 方式。

步骤 5: 选择表格中内容相同的单元格,单击鼠标右键,在弹出的快捷菜单 中选择"合并单元格"命令,删除合并后单元格中重复的文字信息。

步骤 6: 选中所有合并单元格,单击【开始】选项卡下【段落】组中的"居中"按钮。

步骤 7: 选中整个表格对象,单击【开始】选项卡下【段落】组中的"居中" 按钮。

步骤 8: 拖动表格右下角的控制柄工具,适当缩小表格列宽,具体大小可参考示例图。

(7)【解题步骤】

步骤 1:将光标置于每个附件标题的开始位置,单击【布局】选项卡下【页面设置】组中的"分隔符"按钮,在下拉列表中选择"分页符",如图 1.2.10 左。

步骤 2: 调整【附件 1: 学校、托幼机构"一小"缴费经办流程图】标题, 使其与流程图在一页上。

步骤 3: 将光标置于素材正文最后位置(黄底文字"在这里插入有关附件的 目录")处,单击【引用】选项卡下【目录】组中的"目录"下拉按钮,在下拉列 表中选择"自定义目录"。

步骤 4: 弹出"目录"对话框,取消勾选"显示页码"复选框:单击"选项"按钮,在弹出的"目录选项"对话框中,将"标题""标题 1"和"标题 3"后面的数字均删除,只保留"标题 2",如图 1.2.10 右,单击"确定"按钮。返回"目录"对话框中单击"确定"按钮,即可插入目录。

|                                              | 目录                                                        | 9 X         |
|----------------------------------------------|-----------------------------------------------------------|-------------|
|                                              | 索引(X) 目录(C) 图表目录(F) 引文目录(A)                               |             |
|                                              | 打印预览( <u>V</u> ) Web 预览( <u>W</u> )                       |             |
|                                              | 标题 1 前题 1                                                 | 1           |
|                                              | 目录选项                                                      | ? ×         |
| ▶   分隔符 •                                    | 目录建自:                                                     |             |
| 分页符                                          | ✓ 样式( <u>S</u> )<br>有效样式:                                 | 目录级别(L): _▼ |
| → <b>分页符(P)</b><br>→ 示記一页结束与下一页开始的<br>位置。    | □ 显示页码(S)<br>□ 页码右对齐(B) 1<br>副表符前导符(B): □ 2<br>3<br>W和 杨醛 |             |
| 分栏符(C)<br>指示分栏符后面的文字将从下<br>一栏开始。             | 植式①: 東自 标题 1<br>✓ 标题 2                                    | 1           |
| 自动换行符(T)<br>口与 分隔网页上的对象周围的文<br>字,如分隔题注文字与正文。 | 目                                                         | 确定 取消       |

图 1.2.10

步骤 5: 选中素材中用于提示的文字(带特定底纹的文字信息),按 Delete 键 删除。

(8) 【解题步骤】

步骤 1: 单击【邮件】选项卡下【开始邮件合并】组中的"选择收件人"按钮,在展开列表中选择"使用现有列表"选项,打开"选取数据源"对话框。在考生文件夹下选择文件"学生档案. xlsx",单击"打开"按钮。在弹出的"选取表格"对话框中,默认选择"初三学生档案"工作表,单击"确定"按钮,如图 1.2.11 左、中。

|      |               |                   | 1 选取数据源            |                             |                     | 邮件         | 审阅  | 视图 加载  | 项                | 帮助          | 百度网盘         |
|------|---------------|-------------------|--------------------|-----------------------------|---------------------|------------|-----|--------|------------------|-------------|--------------|
| 布局   | 引用邮件          | 审阅 视图 力           |                    | FICE二级 > 1WORD34套 > 第18套WOR | :D 教材 - 儿童医保 #555 ▶ |            |     |        |                  | 88          | 规则、          |
|      |               |                   | 通訳 · 新建文件          | ·大<br>* 名称 *                | 修改日期                | 偏續<br>:人列表 | 突出显 | 示地址块问: | 候语<br>1<br>〒1015 | 插入<br>合并域 - | 自更新被         |
| 送    | ₩ 2.2<br>择 编辑 | 突出显示 地址块          | ▶ 遵 视频<br>▶ 💼 腾讯视频 | ■ Excel要材.xlsx              | 2018/12/26          |            |     | 48-    | 34111            | 子1<br>姓4    | 5<br>2       |
| → 收作 | ★ 收件人列表       | 合并域               | ▷                  | Word.docx                   | 2021/7/6 16         |            |     |        |                  | 学           | 疫<br>级       |
| 7    | 使用现有列表(E      | )                 | ■ → 音乐             | ● 参考图片.docx                 | 2020/11/11          | レ吉昭        | 化山。 | 2      |                  | 班           | 汲            |
|      | 从 Outlook 联系  | 系人中选择( <u>O</u> ) | > 🚴 CXH<br>> 💐 计算机 | Status.xlt                  | 2016/9/8 14         | 니자 熌       |     | 1_     |                  | 任何          | 2075-55<br>別 |

图 1.2.11

步骤 2: 将光标置于信件抬头的"尊敬的"和"学生儿童家长"之间,在【邮件】选项卡下的【编写和插入合并域】功能组中单击"插入合并域"下拉按钮, 在下拉列表中,按照题意选择"姓名"域,如图 1.2.11 右。

步骤 3: 按照上述同样操作方法,分别插入"年级"域、"班级"域、"学 号"域和"学生姓名"域。

步骤 4: 将设计好的"附件 4"内容,参照"结果示例 4. jpg"图片内容, 复制一份放在文档下半页位置,将标题下方"此联家长留存"更改为"此联学校 留存"。

步骤 5: 删除文档中青绿色底纹的提示文字, 单击【插入】选项卡下【插图】

组中的"形状"按钮,从下拉列表中选择"直线"形状,按住 Shift 键,在页面 中间位置绘制一条直线,选中该直线,单击【格式】选项卡下【形状样式】组中 的"形状轮廓"按钮,从下拉列表中选择"虚线",在右侧的级联菜单中选择一 种虚线,如"圆点"。

(9) 【解题步骤】

步骤 1: 单击【邮件】选项卡下【开始邮件合并】组中的"编辑收件人列表" 按钮,在弹出的"邮件合并收件人"对话框中,单击"调整收件人列表"功能组 中的"筛选"超链接,弹出"筛选和排序"对话框,在"筛选记录"选项卡下, 在"域"下方第一个列表框中,单击选择"在校状态",在"比较关系"列表框 中选择"等于",在"比较对家"列表框中输入"在读";在第2行列表框中分 别设置值为"与","年级","等于","初三";在第3行列表框中分别设 置值为"与","性别",等于"女",最后单击"确定"按钮,如图 1.2.12。

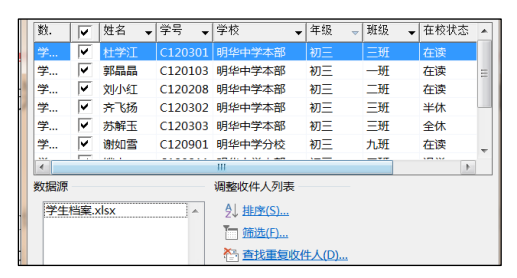

| _  |                  |                  |   |       |   |       |
|----|------------------|------------------|---|-------|---|-------|
| )Á | 选和排序             |                  |   |       |   |       |
| [  | 筛选记录( <u>F</u> ) | 排序记录( <u>O</u> ) |   |       |   |       |
|    |                  | 域:               |   | 比较关系: |   | 比较对象: |
|    |                  | 年级               | - | 等于    | • | 初三    |
|    | 5 🔹              | 性别               | • | 等于    | • | 女     |
|    | 与 <b>-</b>       |                  | - |       | • |       |

图 1.2.12

步骤 2: 单击"完成合并"按钮。

选择"编辑单个信函"超链接,在弹出的"合并到新文档"对话框中,选择 "全部",最后单击"确定"按钮,如图 1.2.13。

| <b>→</b> |           |  |  |
|----------|-----------|--|--|
| 完成       | 并合并<br>▼  |  |  |
| ₽°.      | 编辑单个文档(E) |  |  |
| Ļ.       | 打印文档(P)   |  |  |
| Ę.       | 发送电子邮件(S) |  |  |

| 合并到新文档                    |       |
|---------------------------|-------|
| 合并记录                      |       |
| <ul> <li>全部(A)</li> </ul> |       |
| 当前记录(E)                   |       |
| ◎从(E):                    | 到(工): |
|                           |       |
|                           | 确定    |
|                           |       |

图 1.2.13

步骤 3: 在生成的新文档中,单击【文件】选项卡下的"另存为"按钮,选择浏览,将其保存于考生文件夹下,在弹出【另存为】对话框中将"文件名"设为设为"正式通知.docx"。

步骤 4: 关闭"正式通知. docx"文档,在"Word. docx"主文档中单击"保存"按钮,然后关闭文档。